Web Navigator | Training and Reference Materials | Navigator Topical Guides

# Web Navigator Topical Guide: Adding Closed and/or In-Service Days

### Objective

This guide will show you how to add and remove closed and in-service days using the School Calendar in AESOP. This guide will also explain what the system does when a closed or in-service day is entered.

#### **Overview**

The School Calendar in AESOP is a very important and useful tool. You can enter Closed or In-Service days on this calendar, and you can even create the day(s) for specific schools or employee types.

The first thing to note about this calendar is that it refers to your *employees*, NOT the students. The closed days, therefore, are days when your employees would not need to report to work, not necessarily any day when the students don't have school.

Closed Day – This is a day when employees do not need to report to work.

**In-Service Day** – This is a day when your employees need to report to work, but you would not need to get a sub for them if they were absent.

To get to the school calendar from the Web Navigator, follow this path from the black menu bar

| Veb Navigator                  | М            | laster D | ata -       | Absend           | ce/Vacancy            | Re | eference Data    | Security      | Repo        |
|--------------------------------|--------------|----------|-------------|------------------|-----------------------|----|------------------|---------------|-------------|
|                                | 0            | Organiza | tion Inforn | nation           | Alt+O                 |    | Organization In  | formation     |             |
|                                | _ S          | chool    |             |                  | Alt+I                 |    | Contact Inform   | ation         |             |
| Aesop Edge C                   | la E         | mploye   | •           |                  | Alt+W                 |    | School Dates     |               |             |
|                                | V            | acancy   | Profile     |                  |                       |    | Call Times       |               |             |
| Weekly Abse                    | <u>enc</u> S | ubstitu  | е           |                  | Alt+S                 |    | Substitute Abs   | ence/Vacan    | cy Settings |
| Date                           | #<br>Abs     | ences    | /acancies   | # Nee<br>Fulfill | ed<br>ment            | #  | Shift Types      |               |             |
| 03/03/2010                     | 2            | Jences,  | acancies    | 2                | inenc                 | 2  | District Work S  | chedule       |             |
| 03/05/2010                     | 1            |          |             | 1                |                       | 1  | Permanent Sul    | bstitutes     |             |
|                                |              |          |             |                  |                       |    | Absence/Vaca     | ncy Feedbac   | k           |
|                                |              |          |             |                  |                       |    | Absence/Vaca     | ncy Feedbac   | k Questions |
| Aesop Inform                   | natio        | on Alert |             |                  |                       |    | Miscellaneous    |               |             |
| Subject                        |              |          |             | - **-            |                       | Þ  | School Closing   | IS            |             |
| System Information Notice 🥝    |              |          |             | Po               | osted:3/31            | /2 | No Calling Days  |               |             |
|                                |              |          |             | W                | elcome to             | AE | Web Alerts       |               | Alt+L       |
|                                |              |          |             |                  |                       |    | Absence Appr     | oval Settings | ;           |
|                                |              |          |             |                  |                       |    | Daily Limits     |               |             |
| Aesop Features & Announcements |              |          |             |                  | Absence/Vacancy Files |    |                  |               |             |
| The Februar                    | vre          | lease i  | s schedu    | led for          | Saturday              | F  | Set Visibility S | ettings       |             |

#### Master Data>Organization Information>School Closings

## School Calendar

Here is the School Calendar page in AESOP.

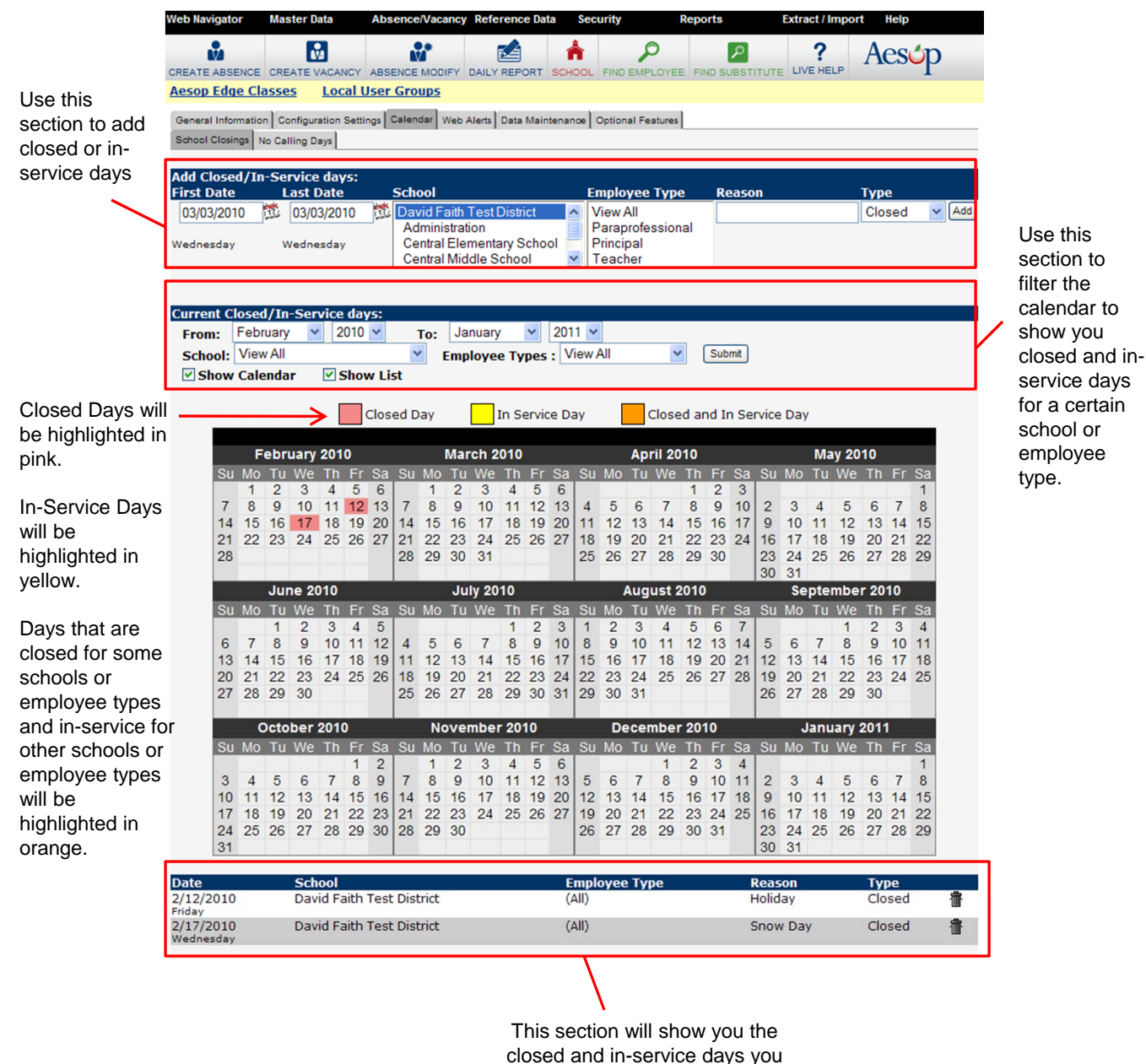

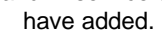

Closed Day

You would add a closed day in AESOP if your employees do not need to report to work on that day. An example of a closed day would be a holiday or a snow day.

In Service Day

You would add an in-service day in AESOP if your employees needed to report to work that day, but you wouldn't need to find a sub for them if they were absent. An example of an in-service day would be a conference day or a workshop day.

## School Calendar: Adding Closed or In-Service Days

You only have two options when adding a record to the school calendar. You can add either a closed day or an in-service day. Here is how you can enter a day as a closed or in-service day.

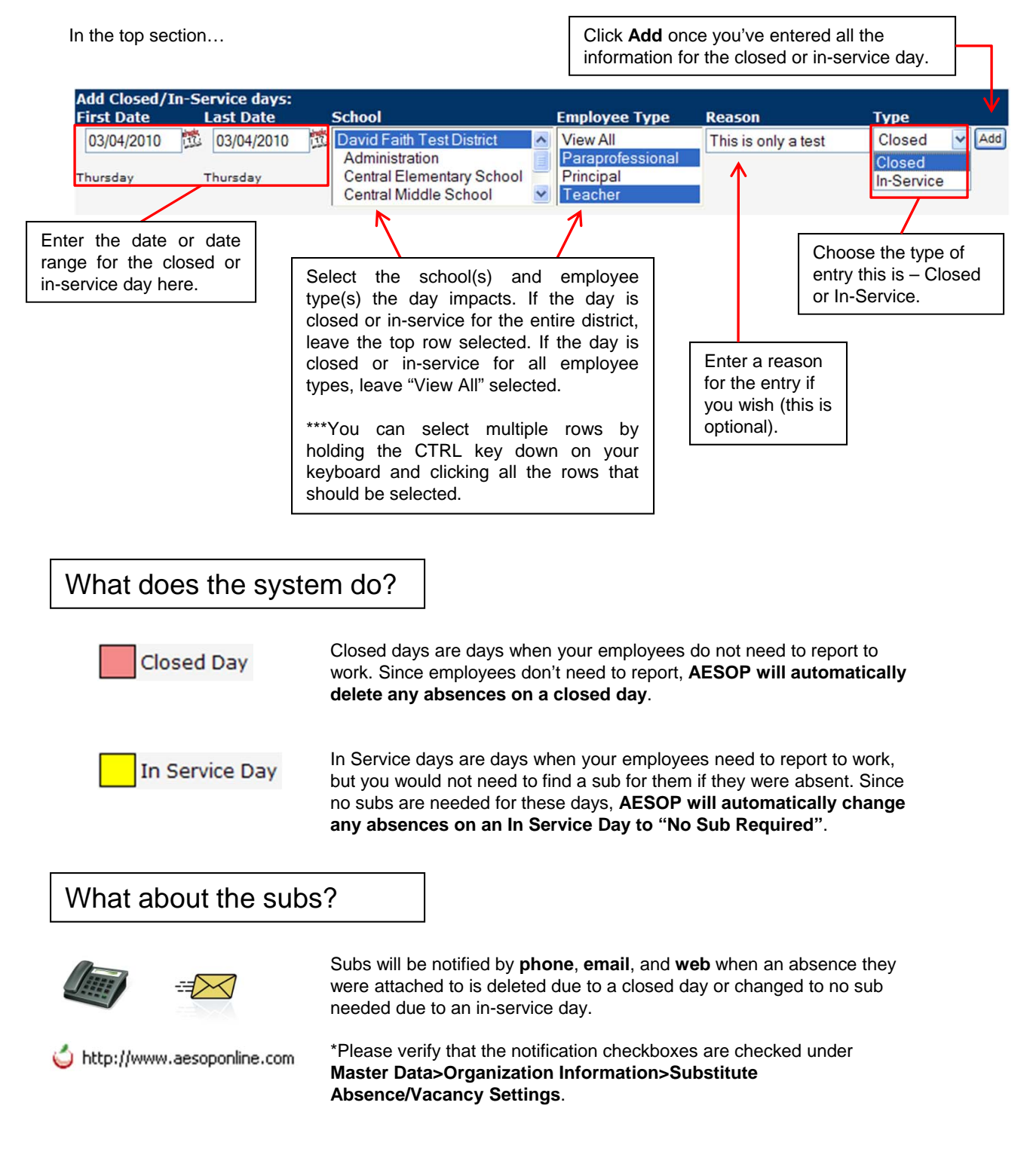

# School Calendar: Viewing Current Closed or In-Service Days

The next section on the School Calendar page lets you see what closed and in-service days you have already entered in the system.

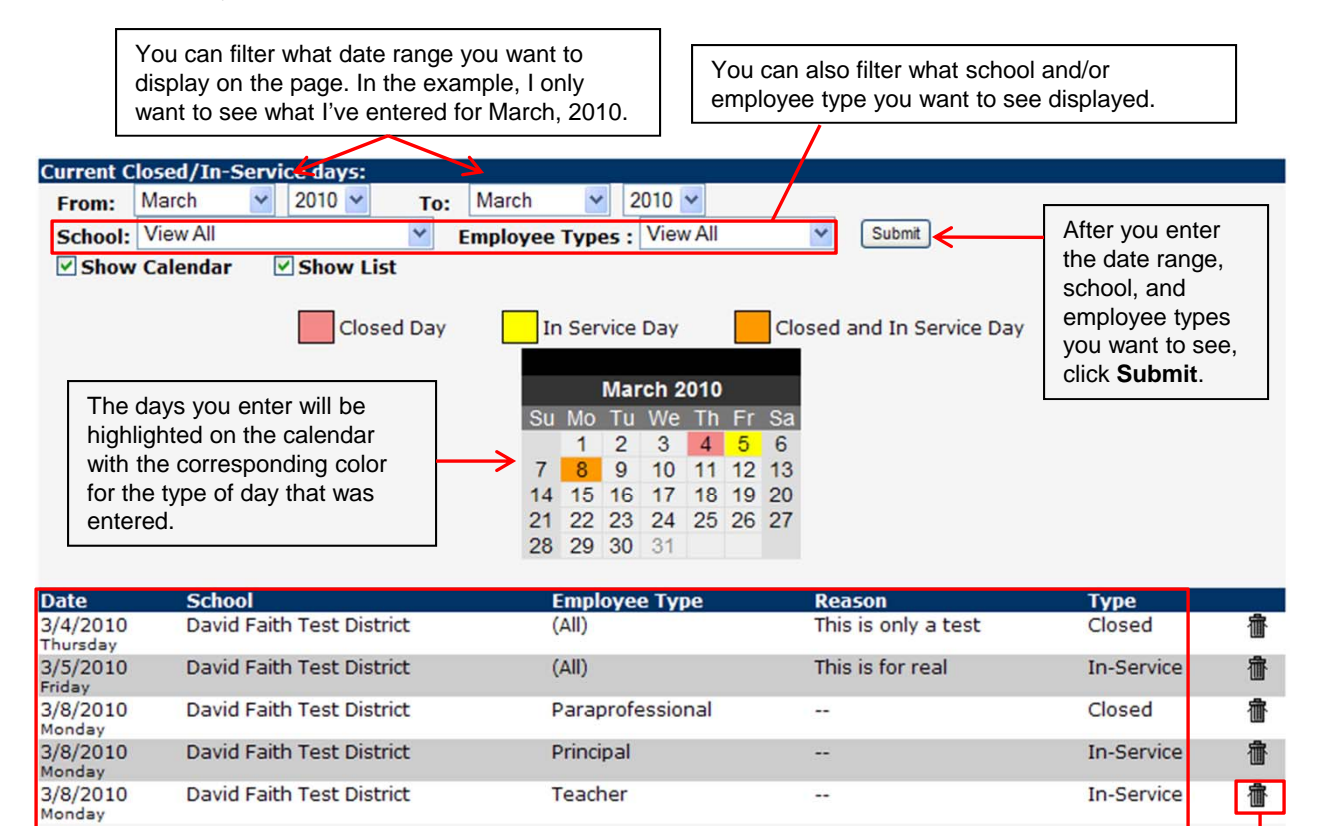

Below the calendar there is a list of each day you enter. You will be able to see the date, school, employee type, reason, and type for each entry.

In the example above:

March 3 is a closed day for everyone in the district.

*March 4* is an in-service day for everyone in the district.

*March 8* is a closed day for Paraprofessionals only, and is an in-service day for Principals and Teachers.

You can click the **trash can** icon for an entry if you need to delete the entry.

\*Important note – You cannot edit the entries. If something needs to be changed for an entry, you would need to delete the entry and then re-enter it.

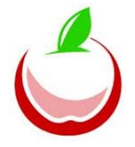

The days you enter on the calendar will pull through to the calendar on your campus user (school-level user) and employee home pages on www.aesoponline.com.

# School Calendar

| /8/2010<br>londay                                                                                                    | David Faith Te                                                                                                    | est District                                                                                                    | Teacher                                                                                                    |                                                                                                    |                                                                                                    | In-Service 👘                                                                                                    |
|----------------------------------------------------------------------------------------------------|----------------------------------------------------------------------------------------------------|----------------------------------------------------------------------------------------------------|----------------------------------------------------------------------------------------------------|----------------------------------------------------------------------------------------------------|----------------------------------------------------------------------------------------------------|----------------------------------------------------------------------------------------------------|
|                                                                                                    |                                                                                                    |                                                                                                    |                                                                                                    |                                                                                                    |                                                                                                    |                                                                                                    |
| (                                                                                                    | Are y                                                                                                    | ou sure you wa                                                                                                    | ant to delete this reco<br>Cancel                                                                                                    | rd?                                                                                                    | Clicking on the<br>brings up a me<br>to make sure y<br>to delete the e<br>didn't click the<br>accident.               | e trash can<br>essage box, just<br>rou really want<br>ntry and you<br>trash can by                                                                                                    |
|                                                                                                    |                                                                                                    |                                                                                                    |                                                                                                    |                                                                                                    |                                                                                                    |                                                                                                    |
| vant to "res<br>neans is…<br>f you delete<br>be "undelet                                                                                                    | store" the abso                                                                                                    | ences/vacanci<br>ay and "restore                                                                                                    | ies to their original<br>e" the absences, th                                                                                                    | state. What tha<br>e absences will                                                                                                    | t                                                                                                    |                                                                                                    |
| f you delete<br>vill change<br>a sub.                                                                                                    | ed" and go ba<br>e an <b>in-servic</b><br>back to "sub                                                                                                    | ack into effect.<br>ce day and "re<br>needed" if the                                                                                                    | estore" the absence<br>y were originally cr                                                                                                    | s, the absence<br>eated to require                                                                                                    | s<br>e                                                                                                    |                                                                                                    |
| f you delete<br>vill change<br>a sub.                                                                                                    | ed" and go ba<br>e an <b>in-servic</b><br>back to "sub                                                                                                    | ack into effect.                                                                                                    | estore" the absence<br>y were originally cr                                                                                                    | s, the absence<br>eated to require                                                                                                    | s<br>e                                                                                                    |                                                                                                    |
| f you delete<br>vill change<br>a sub.<br><b>he change</b><br><b>bsences/V</b>                                                                                  | ed" and go ba<br>e an in-servic<br>back to "sub<br>s that you are<br>facancies to th                                                                                                    | ack into effect.<br>ce day and "re<br>needed" if the<br>making to the<br>neir original sta                                                                                                    | estore" the absence<br>y were originally cr<br>closed/in-service o<br>ate:                                                                                                    | s, the absence<br>eated to require<br>ay allow you to                                                                                                    | s<br>e<br>o restore the foll                                                                                          | owing                                                                                                    |
| f you delete<br>vill change<br>a sub.<br>The change<br>Absences/V<br>Restore?                                                                                  | ed" and go ba<br>e an in-servic<br>back to "sub<br>s that you are<br>/acancies to th<br>CONF#                                                                                                    | ack into effect.<br>ce day and "re<br>needed" if the<br>making to the<br>peir original sta<br>Date                                                                                                    | estore" the absence<br>y were originally cr<br>closed/in-service o<br>ate:<br>Employee                                                                                                    | s, the absence<br>eated to require<br>lay allow you to<br>Employe                                                                                                    | s<br>e restore the foll<br>e Type Scl                                                                                 | owing                                                                                                    |
| f you delete<br>vill change<br>a sub.<br>The changes<br>ubsences/V<br>cestore?                                                                                 | ed" and go ba<br>e an in-servic<br>back to "sub<br>s that you are<br>/acancies to th<br>CONF#<br>46796478                                                                                                    | making to the<br>making to the<br>making to the making to the<br>making to the making to the<br>making to the making to the<br>making to the making to the<br>making to the making to the<br>making to the making to the<br>making to the making to the making to the<br>making to the making to the making to the making to the<br>making to the making to the ma                                                                                                    | estore" the absence<br>y were originally cr<br>closed/in-service of<br>ate:<br>Employee<br>Benjamin Franklin                                                                                                    | s, the absence<br>eated to require<br>lay allow you to<br>Employe<br>Teacher                                                                                                  | s<br>e<br>p restore the foll<br>e Type Scl<br>We                                                                      | owing<br>1001<br>Ist High School                                                                                                    |
| f you delete<br>vill change<br>a sub.<br>he change<br>ubsences/V<br>Restore?<br>Confirm                                                                        | ed" and go ba<br>e an in-servic<br>back to "sub<br>s that you are<br>vacancies to th<br><u>CONF#</u><br><u>46796478</u><br>Cancel                                                                                                    | making to the<br>making to the<br>making to the making to the<br>making to the making to the<br>making to the making to the<br>making to the making to the<br>making to the making to the<br>making to the making to the<br>making to the making to the making to the<br>making to the making to the making to the making to the<br>making to the making to the ma                                                                                                    | estore" the absence<br>y were originally cr<br>closed/in-service o<br>ate:<br>Employee<br>Benjamin Franklin                                                                                                    | s, the absence<br>eated to require<br>lay allow you to<br>Employe<br>Teacher                                                                                                  | s<br>e<br>o restore the foll<br>e Type Scl<br>We                                                                      | owing<br>1001<br>Ist High School                                                                                                    |
| f you delete<br>vill change<br>a sub.<br>The changes<br>bsences/V<br>cestore?<br>Confirm                                                                       | ed" and go ba<br>e an in-servic<br>back to "sub<br>s that you are<br>acancies to th<br>CONF#<br>46796478<br>Cancel                                                                                                    | making to the<br>making to the<br>making to the making to the<br>making to the making to the<br>making to the making to the<br>making to the making to the<br>making to the making to the<br>making to the making to the making to the<br>making to the making to the making to the<br>making to the making to the making to the making to the<br>making to the making to the ma                                                                                                    | estore" the absence<br>y were originally cr<br>closed/in-service of<br>ate:<br>Employee<br>Benjamin Franklin                                                                                                    | s, the absence<br>eated to require<br>lay allow you to<br>Employe<br>Teacher                                                                                                  | s<br>o restore the foll<br>e Type Sci<br>We                                                                           | owing<br>1001<br>Ist High School                                                                                                    |
| f you delete<br>vill change<br>a sub.<br>The change<br>bsences/V<br>cestore?<br>Confirm<br>In the e<br>incorre<br>Employ<br>above                              | ed" and go ba<br>e an <b>in-servic</b><br>back to "sub<br>s that you are<br>vacancies to th<br><u>CONF#</u><br><u>46796478</u><br>Cancel<br>example, I ent<br>ct, and should<br>yee Benjamin<br>will change th                                  | making to the<br>meeded" if the<br>making to the<br>making to the<br>m | estore" the absence<br>y were originally cr<br>closed/in-service of<br>ate:<br>Employee<br>Benjamin Franklin<br>rvice day on 3/8/20<br>closed day.<br>an absence schedu<br>ack to its original sta                                              | s, the absence<br>eated to require<br>lay allow you to<br>Employe<br>Teacher<br>10 for teachers<br>led for 3/8/201<br>ate so the abse                                         | s<br>p restore the foll<br>e Type Scl<br>We<br>. The entry was<br>0. Clicking confi<br>nce will require               | rm<br>a sub.                                                                                                    |
| f you delete<br>vill change<br>a sub.<br>The change:<br>bsences/V<br>Restore?<br>✓<br>Confirm<br>In the e<br>incorre<br>Employ<br>above<br>I re-ent<br>absence | ed" and go ba<br>e an <b>in-servic</b><br>back to "sub<br>s that you are<br>/acancies to th<br>CONF#<br>46796478<br>Cancel<br>example, I ent<br>ct, and should<br>yee Benjamin<br>will change th<br>tered the day<br>pes/vacancies              | ack into effect.<br>ce day and "reneeded" if the<br>making to the<br>peir original state<br>3/8/2010<br>tered an in-ser<br>d have been a<br>Franklin had a<br>bat absence bat<br>as a closed data<br>scheduled on                                                                                                    | estore" the absence<br>y were originally cr<br>closed/in-service of<br>ate:<br>Employee<br>Benjamin Franklin<br>rvice day on 3/8/20<br>closed day.<br>an absence schedu<br>ack to its original sta<br>ay. The system the<br>n that day would be | s, the absence<br>eated to require<br>lay allow you to<br><u>Employe</u><br>Teacher<br>10 for teachers<br>aled for 3/8/201<br>ate so the abse<br>n notified me th<br>removed. | s e<br>p restore the foll<br>e Type Scl<br>We<br>. The entry was<br>0. Clicking confi<br>ince will require<br>bat the | owing<br>Iool<br>Ist High School<br>Image: School<br>Image: School<br>Ima |
| f you delete<br>vill change<br>a sub.<br>he change<br>becases/V<br>cestore?<br>Confirm<br>In the e<br>incorre<br>Employ<br>above<br>I re-ent<br>absence        | ed" and go ba<br>e an <b>in-servic</b><br>back to "sub<br>s that you are<br>acancies to th<br><u>CONF#</u><br><u>46796478</u><br>Cancel<br>example, I ent<br>ct, and should<br>yee Benjamin<br>will change th<br>tered the day<br>ces/vacancies | making to the<br>needed" if the<br>making to the<br>deir original state<br>3/8/2010<br>tered an in-set<br>d have been a<br>Franklin had a<br>as a closed da<br>scheduled on                                                                                                    | estore" the absence<br>y were originally cr<br>closed/in-service of<br>ate:<br>Employee<br>Benjamin Franklin<br>rvice day on 3/8/20<br>closed day.<br>an absence schedu<br>ack to its original str<br>ay. The system the<br>n that day would be | s, the absence<br>eated to require<br>lay allow you to<br>Employe<br>Teacher<br>10 for teachers<br>aled for 3/8/201<br>ate so the abse<br>in notified me the<br>removed.      | s e<br>p restore the foll<br>e Type Scl<br>We<br>. The entry was<br>0. Clicking confi<br>ince will require<br>at the  | rm<br>a sub.                                                                                                    |